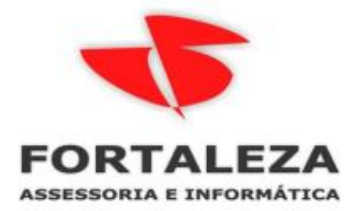

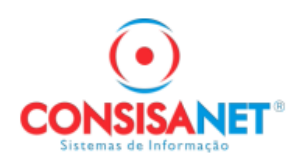

## **CADASTRO DE FERIADO – BIOJOB**

Para cadastro de feriado no Biojob, deve ser observado se o feriado é **fixo**, na qual se cadastra apenas uma única vez e o mesmo irar se repetir todo ano automaticamente ou se o mesmo é **variável**, onde é necessário efetuar o cadastro do mesmo todos os anos que esse feriado for ocorrer.

## Cadastro de feriados fixos:

Acessar o Menu: Tabelas > Tabelas do sistema > feriado > feriados fixos.

| 🙆 Cadastro de Feriados 📃 📼 💌                |                         |                         |                            | ٢. |
|---------------------------------------------|-------------------------|-------------------------|----------------------------|----|
|                                             |                         | Feriados Fixos          |                            | •  |
| Dia/Mês                                     | Descrição               |                         |                            |    |
| 01/01                                       | CONFRATERNIZACAO UNIVE  | RSAL                    |                            |    |
| 21/04                                       | TIRADENTES              |                         |                            |    |
| 01/05                                       | DIA DO TRABALHO         |                         |                            |    |
| 13/05                                       | TESTE                   |                         |                            |    |
| 07/09                                       | INDEPENDENCIA DO BRASIL |                         |                            |    |
| 12/10                                       | NOSSA SENHORA APARECIE  | A                       |                            |    |
| 02/11                                       | FINADOS                 |                         |                            |    |
| 15/11                                       | PROCLAMACAO DA REPUBL   | CA                      |                            | -  |
| ▲                                           |                         | Feriados Variávei:      | 8                          | -  |
| Ano                                         | Data Descrição          |                         |                            |    |
| 2022                                        | 15/04/2022 TESTE        |                         |                            |    |
|                                             |                         |                         |                            |    |
|                                             |                         |                         |                            |    |
|                                             |                         |                         |                            |    |
|                                             |                         |                         |                            |    |
|                                             |                         |                         |                            |    |
|                                             |                         |                         |                            |    |
|                                             |                         |                         |                            |    |
|                                             |                         |                         |                            |    |
| -                                           |                         |                         |                            | -  |
| VFeriados Nacionais / Feriados Municipais / |                         |                         |                            |    |
|                                             |                         |                         |                            |    |
|                                             | <u>N</u> ovo/Copiar Ano | Feriados Fi <u>x</u> os | Feriados <u>V</u> ariáveis |    |
|                                             |                         |                         | 📔 <u>F</u> echar ? Aju     | da |

| 🕑 Cadastro ( | de Feriados 🗖 🔳 🕱              |
|--------------|--------------------------------|
|              | Feriados Fixos - Nacionais     |
| Dia/Mês      | Descrição                      |
| 01/01        | CONFRATERNIZACAO UNIVERSAL     |
| 21/04        | TIRADENTES                     |
| 01/05        | DIA DO TRABALHO                |
| 13/05        | TESTE                          |
| 07/09        | INDEPENDENCIA DO BRASIL        |
| 12/10        | NOSSA SENHORA APARECIDA        |
| 02/11        | FINADOS                        |
| 15/11        | PROCLAMACAO DA REPUBLICA       |
| 25/12        | NATAL                          |
|              |                                |
|              |                                |
|              |                                |
|              | •                              |
|              |                                |
|              |                                |
|              | Dia 10 Mês 3                   |
|              | Descrição FERIADO DEMONSTRAÇÃO |
|              |                                |
|              |                                |
|              |                                |
|              |                                |
|              | Voltar Gravar</td              |
|              |                                |
|              | Fecharl ? Aiuda                |
|              |                                |

Para se dar início ao cadastro devesse informar se ele é um feriado nacional ou municipal fixo:

Logo após informe dia, mês e a descrição do feriado, feito isso todo ano o feriado irá se repetir automaticamente:

| b Cadastro    | de Feriados 📃 🗖 🖻 🖻                               | 3  |  |  |
|---------------|---------------------------------------------------|----|--|--|
|               | Feriados Fixos                                    | ^  |  |  |
| Dia/Mês       | Descrição                                         |    |  |  |
| 01/01         | CONFRATERNIZACAO UNIVERSAL                        |    |  |  |
| 10/03         | FERIADO DEMONSTRAÇÃO                              |    |  |  |
| 21/04         | TIRADENTES                                        |    |  |  |
| 01/05         | DIA DO TRABALHO                                   |    |  |  |
| 13/05         | TESTE                                             |    |  |  |
| 07/09         | INDEPENDENCIA DO BRASIL                           |    |  |  |
| 12/10         | NOSSA SENHORA APARECIDA                           |    |  |  |
| 02/11         | FINADOS                                           | ~  |  |  |
| -             | Feriados Variáveis                                |    |  |  |
| Ano           | Data Descrição                                    |    |  |  |
| 2022          | 15/04/2022 TESTE                                  |    |  |  |
|               |                                                   |    |  |  |
|               |                                                   |    |  |  |
|               |                                                   |    |  |  |
|               |                                                   |    |  |  |
|               |                                                   |    |  |  |
|               |                                                   |    |  |  |
|               |                                                   |    |  |  |
|               |                                                   |    |  |  |
|               |                                                   | -  |  |  |
| \Feriados Nac | cionais/Feriados Municipais/                      | _  |  |  |
|               | Novo/Copiar Ano Feriados Fixos Feriados Variáveis |    |  |  |
|               |                                                   |    |  |  |
|               | 📔 <u>F</u> echar 🥠 Aju                            | fa |  |  |

E caso seja um feriado municipal deverá informar um a um os municípios que ocorrera o feriado:

| b Cad  | astro de Feriados  |                    | x |
|--------|--------------------|--------------------|---|
|        |                    | Municípios         | - |
| Código | Descrição Municíp  | o <u>UF</u>        |   |
|        | 5173 CUIABA        | MT                 |   |
|        | 5228 POXOREO       | MT                 |   |
|        | 5258 VARZEA GRANDE | MT                 |   |
|        |                    |                    |   |
|        |                    |                    | - |
|        | Pesquisar - F9     | Próxima Ocorrência |   |

## Cadastro de feriados variáveis:

Acessar o Menu: Tabelas > Tabelas do sistema > feriado > feriados variáveis.

Para cadastro de feriados variáveis devesse informar o ano base que o mesmo irar ocorrer:

| 🖻 Cadastro de Feriados 📃 🔲 🖻 |                                |                                               |   |  |  |
|------------------------------|--------------------------------|-----------------------------------------------|---|--|--|
| Feriados Fixos               |                                |                                               |   |  |  |
| Dia/Mês                      | Descrição                      |                                               |   |  |  |
| 01/01                        | CONFRATERNIZACAO UNIVERSAL     |                                               |   |  |  |
| 21/04                        | TIRADENTES                     |                                               |   |  |  |
| 01/05                        | DIA DO TRABALHO                |                                               | _ |  |  |
| 13/05                        | TESTE                          |                                               |   |  |  |
| 07/09                        | INDEPENDENCIA DO BRASIL        |                                               |   |  |  |
| 12/10                        | NOSSA SENHORA APARECIDA        |                                               |   |  |  |
| 02/11                        | FINADOS                        |                                               |   |  |  |
| 15/11                        | PROCLAMACAO DA REPUBLICA       |                                               | - |  |  |
| -                            | • Fe                           | eriados Variáveis                             | • |  |  |
| Ano                          | Data Descrição                 |                                               |   |  |  |
|                              |                                |                                               |   |  |  |
|                              |                                |                                               |   |  |  |
|                              |                                |                                               |   |  |  |
|                              |                                |                                               |   |  |  |
|                              |                                |                                               |   |  |  |
|                              |                                |                                               |   |  |  |
|                              |                                |                                               |   |  |  |
|                              |                                |                                               |   |  |  |
|                              |                                |                                               |   |  |  |
|                              | -                              |                                               | - |  |  |
| \Feriados Nar                | cionais (Feriados Municipais / | L                                             |   |  |  |
| (, chadeo Ita                |                                |                                               |   |  |  |
|                              | <u>N</u> ovo/Copiar Ano Feriad | dos Fi <u>x</u> os Feriados <u>V</u> ariáveis |   |  |  |
|                              |                                | 📔 <u>F</u> echar 🥐 Ajud.                      | • |  |  |

Observação: por meio dessa opção você pode criar o calendário de feriados do zero, apenas digitando o novo ano e gravando ou copiando o calendário de feriados de outro ano digitando o novo ano e informando no campo copiar do ano a vigência que você deseja copiar

| Copiar Feriados - Nacionais |               | - |
|-----------------------------|---------------|---|
|                             | Novo Ano      |   |
|                             | Copiar do Ano |   |
|                             |               |   |

Com o ano criado, é só informar a data do feriado lembrando que a data deve estar dentro da vigência, ou seja, o sistema não deixará gravar um feriado de 10/03/**2021** dentro do **2022** 

| <b>b</b> Cadastro de Fe | riados 🗖 🗖 💌                   |   |
|-------------------------|--------------------------------|---|
|                         | Feriados Variáveis - Nacionais | ] |
| Data do Feriado         | Descrição                      |   |
| 10/03/2022              |                                | 4 |
|                         |                                |   |
|                         |                                |   |
|                         |                                |   |
|                         |                                |   |
|                         |                                |   |
|                         |                                |   |
|                         |                                |   |
|                         |                                |   |
|                         |                                |   |
|                         |                                |   |
|                         |                                |   |
|                         | Data 10/03/2022                |   |
|                         | Descrição FERIADO DEMONSTRAÇÃO |   |
|                         |                                |   |
|                         |                                |   |
|                         |                                |   |
|                         |                                |   |
|                         | << ⊻oltar <u>G</u> ravar       |   |
|                         |                                |   |
|                         | 📔 <u>F</u> echar 🥐 Ajuda       | ] |

Lembrando sempre que for um feriado municipal deverá informar um a um os municípios que irar ocorrer o feriado:

| b Cad  | astro de Feriados | ;         |                  | ×       |
|--------|-------------------|-----------|------------------|---------|
|        |                   |           | Municípios       | <b></b> |
| Código | Descrição         | Município | UF               |         |
|        | 5173 CUIABA       |           | MT               |         |
|        | 5228 POXOREO      | j         | MT               |         |
|        | 5258 VARZEA G     | RANDE     | MT               |         |
|        |                   |           |                  |         |
|        |                   |           |                  | -       |
|        | Pesquisar - F9    |           | Próxima Ocorrênc | ia      |